## 専門医試験 バウチャーコード確認方法

1.学会ホームページ右上の会員ログインをクリック

| - 般社団法人<br>日本周産期・新生児医学会<br>JSPNM Japan Society of Perinatal and Neonatal Medicine 金員・医療課                                                                                                    | 会員ログイン     English       Q       係のみなさま |  |
|----------------------------------------------------------------------------------------------------|-----------------------------------------|--|
| 今会について 学術集会 機関誌 専門医制度 e-Learning                                                                                                    | 指針・提言 入会・各種手続き                          |  |
| SDGs for Maternal and Neonatal health across Asia-Oceanian region  Congress Chair  Mamoru Tanaka  Professor, Department of Obstetries and Gynecology, Keio University School of Medicine  Venue Kein Plaza Hotel Tokyro |                                         |  |

2.会員番号(7桁)とパスワードを入力しマイページへログイン 既定パスワードは生年月日を数字8桁で入力(YYYYMMDD)。自身で変更 している場合はそのパスワードを入力してください。

| ■ 会員ログイン                                                                                                    |  |  |
|----------------------------------------------------------------------------------------------------|--|--|
| 会員番号:<br>パスワード:<br>※既定パスワードは生年月日(西暦で8桁)<br>例:1960年1月23日→19600123<br>※初回ログイン時にはパスワードの変更を推奨します<br>会員の方へ ▶ログイン                                      |  |  |
| 【新規会員登録される方は、こちらをご覧ください】                                                                                                    |  |  |
| 【会員番号・パスワードをお忘れの方は、こちらをご覧ください】                                                                                                    |  |  |
| <ul> <li>◆会員番号・パスワードのお知らせの手続きが上手く行えない場合は、 学会事務局へメールしてください</li> <li>◆メールアドレスを登録されてない場合は、お名前・生年月日・施設名と登録するメールアドレスを明記して、 学会事務局へメールしてください</li> </ul> |  |  |

3.専門医関連という項目内に記載されている 英数字 12 桁の<バウチャーコード>を確認する

## 専門医関連

指導医変更[指導医に関する必要書類]

施設年次報告書 [施設認定に必要な書類中の3(毎年4月1日~5月31日の間に登録すること)] 【新生児】https://www.jspnm.com/Senmoni/DL\_S.aspx 【母体・胎児】https://www.jspnm.com/Senmoni/DL\_B.aspx

## 新生児専攻医、母体・胎児専攻医のオンライン申請後、修正・変更などある場合は事務局までご連絡ください

Tel:03-5228-2074 Fax:03-5228-2104 E-mail:info@jspnm.org

※変更届、研修年次報告書等の登録画面に切り替わらない場合は各種登録画面に切り替わら ない場合の対処方法を確認

※専門医の登録を修正・変更した場合は、個人情報に記載されている勤務先やメールアドレ スも変更してください

| <バウチャーコード>                                                           | 英数字 12 桁が表示されます                                    |  |
|----------------------------------------------------------------------|----------------------------------------------------|--|
|                                                                      | 最新の状態に更新する                                         |  |
| 新生児専攻医                                                               |                                                    |  |
| ↓ 施設と指導医の変更はこちらから                                                    |                                                    |  |
| <申請記錄> 開始届                                                           | 変更届 ・ ・ ・ 中止 届 ー ー ー ー ー ー ー ー ー ー ー ー ー ー ー ー ー ー |  |
| 申請日申請書類                                                              | 施設名 研修開始日 研修終了日                                    |  |
| 2017/04/14 開始届                                                       | · · · · ·                                          |  |
| <b>&lt;研修年次報告書提出記録&gt;</b> 追加登録 施設または指導医が変更になった場合は変更届の登録を先におこなってください |                                                    |  |
| (登録されているデータは見つかりませんでした)                                              |                                                    |  |